## **Apple WatchOS 10**

Opsætnings- og tilslutningsvejledning

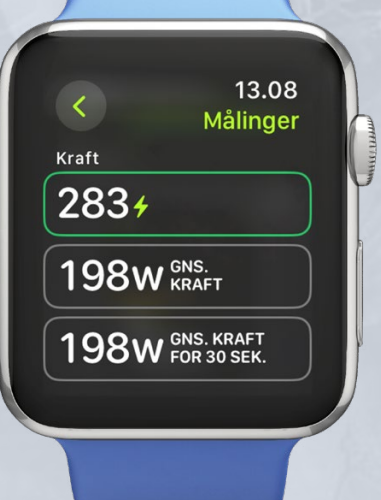

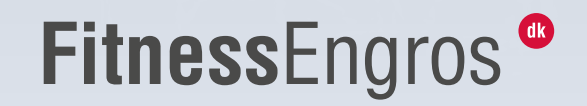

## **Apple WatchOS 10**

Opsætnings- og tilslutningsvejledning

Denne vejledning guider dig igennem, hvordan du forbinder dit Apple Watch med watchOS 10 eller nyere til BODY BIKE SMART+.

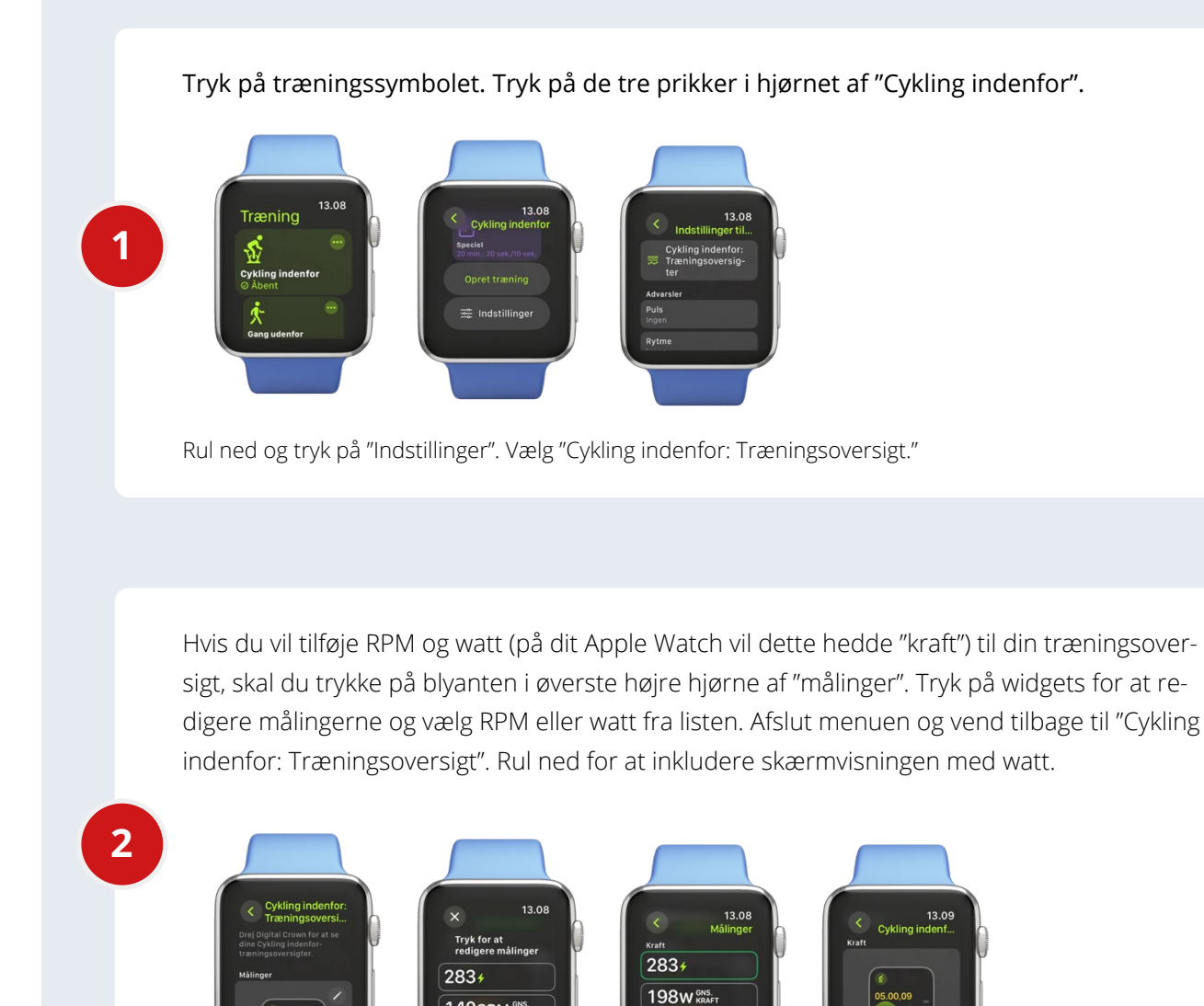

140SPM GNS. PULS

198W GNS. KRAFT

Hvis du ønsker at inkludere "Wattzoner" uden at have cyklet fem gange, skal du trykke på Indstillinger > Speciel og indstille din FTP.

**BEMÆRK!** Tjek BODY BIKE APP'en under PERSONLIGE INDSTILLINGER for at se, hvad din FTP er.

Tryk på OK, rul ned, og vælg 5 zoner for at få den samme intensitetsskala som i BODY BIKEappen og INTELLIGENT CYCLING-appen.

3

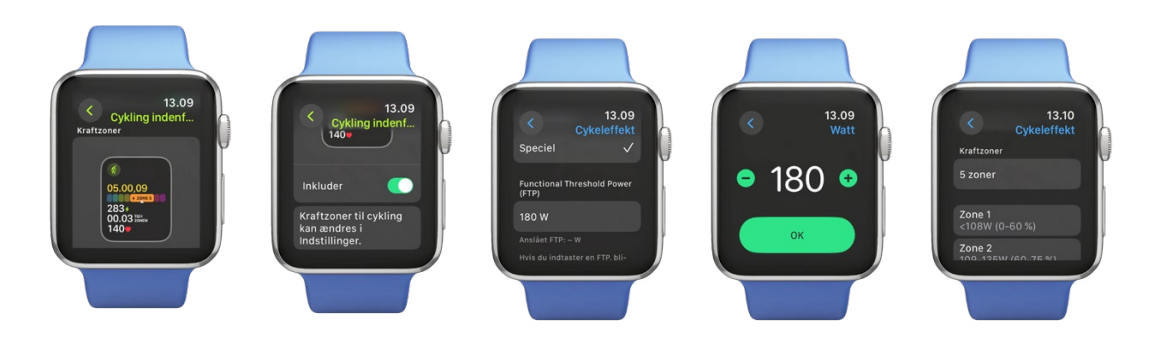

## Nu kan du starte din træning.

For at forbinde med BODY BIKE SMART+ cyklen, skal du swipe til siden og trykke på forbindelsesikonet i højre hjørne. Tryk på "Forbind en enhed", og cyklen vil dukke op (du skal begynde at træde i pedalerne for at få forbindelse).

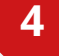

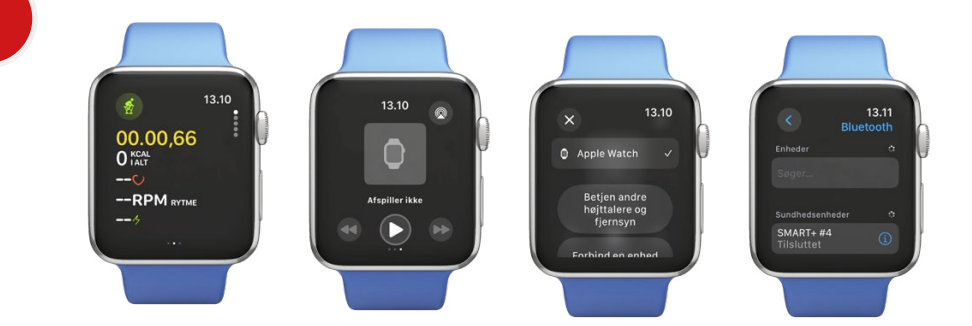

Tryk på informationsikonet på den tilsluttede cykel og indstil hjulstørrelse under omkreds til 1413 mm.

Når du går tilbage til træningen, vil dine indstillinger blive vist. Din telefon vil give besked om, at du træner; tillad notifikationer, og dine data vil blive vist på din telefon.

5

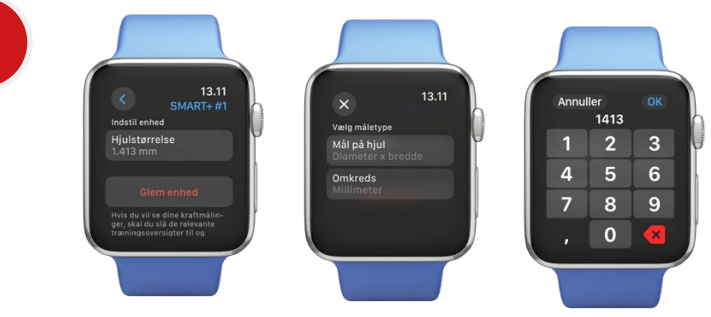

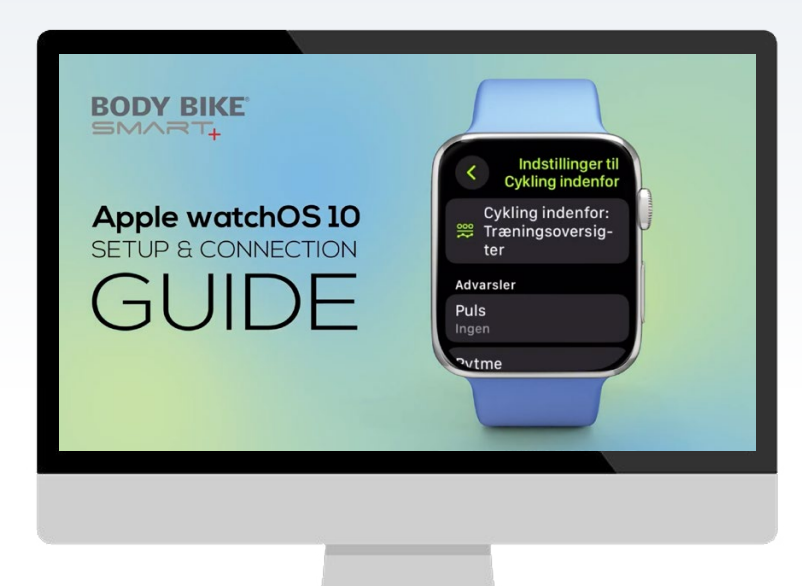

Find en video-guide her >

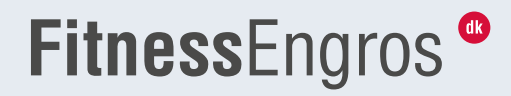